# **Resource Matching & Referral Release 9.29—Receiver**

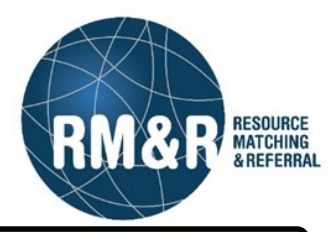

# **General Information:**

| Before                                        |                                                                                | A                   | fter                                                                                          |
|-----------------------------------------------|--------------------------------------------------------------------------------|---------------------|-----------------------------------------------------------------------------------------------|
| icome to Resource Matching &<br>erral (RM&R). | E-mail address or PathWays username<br>fom.mcneil@stratahealth.com<br>Password | STRATA<br>PathWays™ | Welcome to Resource Matching &<br>Referral (RM&R).<br>tom.mcneil@stratahealth.com<br>Password |
|                                               |                                                                                |                     | Version 9.29.1-rc-4                                                                           |

The Home Screen has also received an update. The **'Messages'** are now located in the upper right corner indicated by the envelope icon. **'Menu'** options are streamlined and users can still switch to any other role that they have access to by clicking on the **'Switch To'** text.

| Wekome, Tom STR/                                               |                                                                                                    | Tom McNeil Tom McNeil Tom McNeil                                                                                                    |           |  |
|----------------------------------------------------------------|----------------------------------------------------------------------------------------------------|----------------------------------------------------------------------------------------------------|-----------|--|
| Menu Gateway > Navig                                           | PathWay<br>ation Go Back Help Dashboard Home Switch To L                                                                                                    | og Out Welcome to PathWays.                                                                                                    | ப்Log Out |  |
| MAIN<br>Modules                                                | Welcome to Resource Matching & Referral (RM&R).                                                                                                    |                                                                                                    |           |  |
| PERSONAL<br>Messages<br>Change Password<br>Contact Information | Transition     Assessment     Sevice Frovider       Manage client requirements and<br>placement choice:     Send, Assess and Manage<br>Referrals.     Envice Frovider | Transition     Assessment     Service Provider       Manage client requirements<br>and placement choice.     Create and view<br>assessments.     Service Provider |           |  |
|                                                                | Reports       Region Administration         Vew and analyze each step of the placement process       Setup Strata PathWays.                                           | Reports     Region Administration       View and analyze each step of<br>the placement process.     Set up Strata PathWays.                                       |           |  |
|                                                                |                                                                                                    |                                                                                                    |           |  |
|                                                                |                                                                                                    |                                                                                                    |           |  |
|                                                                |                                                                                                    |                                                                                                    |           |  |

| <b>lew Feature</b> —'Save' button on Custom Reports changed to 'Download'       |                                                                                                    |  |  |  |
|---------------------------------------------------------------------------------|----------------------------------------------------------------------------------------------------|--|--|--|
| When users are generating a report, the <b>'Save'</b> butto<br>being completed. | on has been changed to <b>'Download'</b> to better reflect the action                                                          |  |  |  |
| Before                                                                          | After                                                                                                    |  |  |  |
| Save - View in browser Print                                                    | t Download - View in browser Print                                                                                             |  |  |  |
| New Feature—Display additional information                                      | for Current Location                                                                                                    |  |  |  |
| Before                                                                          | Value                                                                                                    |  |  |  |
| Demographics                                                                    |                                                                                                    |  |  |  |
| Title                                                                           |                                                                                                    |  |  |  |
| Client Name                                                                     | Surname: 999TEST<br>Given Name(s): SHD-1110                                                                                    |  |  |  |
| Date Of Birth                                                                   |                                                                                                    |  |  |  |
| Identifier                                                                      | Health Card Number: No identifier<br>Version: No Identifier (ver)<br>Expiry: No Identifier (exp)<br>MRN: 0008114(StrataHealth) |  |  |  |
| Client Address                                                                  | Province: Ontario                                                                                                    |  |  |  |
| Current Location                                                                | TEST - Referral Sender                                                                                                    |  |  |  |
| After                                                                           |                                                                                                    |  |  |  |
| Category                                                                        | Value                                                                                                    |  |  |  |
| Demographics<br>McNeil Tom at September 3, 2019 16:01                           |                                                                                                    |  |  |  |

| McNeil, Tom at September 3, 2019 16:01 |                                                                                                    |  |
|----------------------------------------|----------------------------------------------------------------------------------------------------|--|
| Title                                  |                                                                                                    |  |
| Client Name                            | Surname: 999TEST<br>Given Name(s): SHD-1110                                                                                    |  |
| Date Of Birth                          |                                                                                                    |  |
| Identifier                             | Health Card Number: No identifier<br>Version: No Identifier (ver)<br>Expiry: No Identifier (exp)<br>MRN: 0008168(StrataHealth) |  |
| Client Address                         | Province: Ontario                                                                                                    |  |
| Current Location                       | TEST - Referral Sender<br>123 Fake Street Toronto ON M9M 9M9<br>Canada<br>Phone: (416)123-9874, Extension: 1111                |  |

# New Feature—Ability to filter referrals by 'Updates: Updates Since'

Users are now able to update the view of the referrals by selecting '**Updates: Updates Since'** and then selecting a date from the date picker. Clicking the '**Search'** button will narrow the list of referrals to only those that have had an update since the date selected.

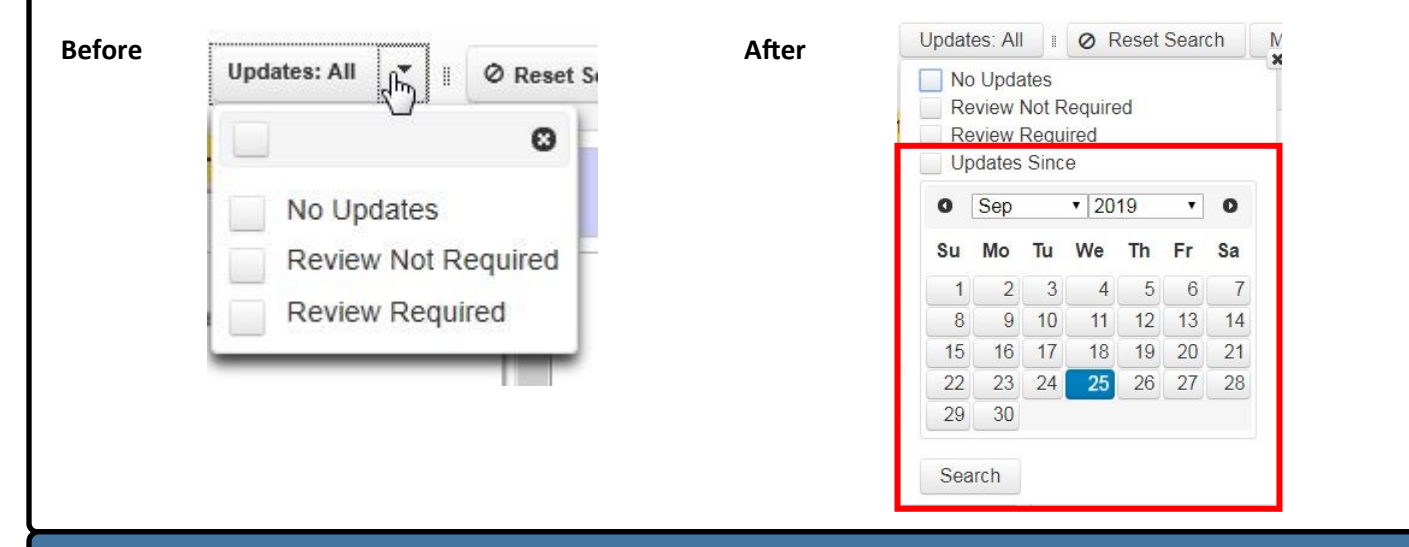

#### Improvement—Users are now prompted to confirm marking cancelled referrals as reviewed

When a user clicks on the **'Mark All Cancelled Referrals as Reviewed'** a new pop-up will appear to confirm the user meant to clear out the cancelled referrals.

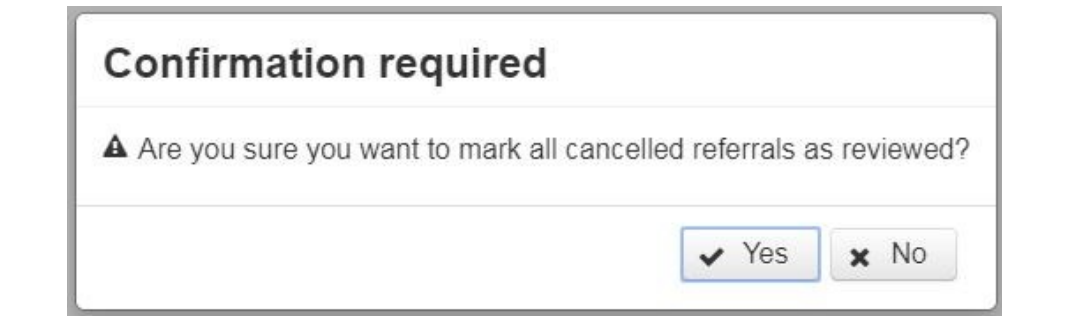

## Improvement—Changes to font and tile size in Referrals

The font size and shape of the tiles has changed to make the text easier to read.

## Before

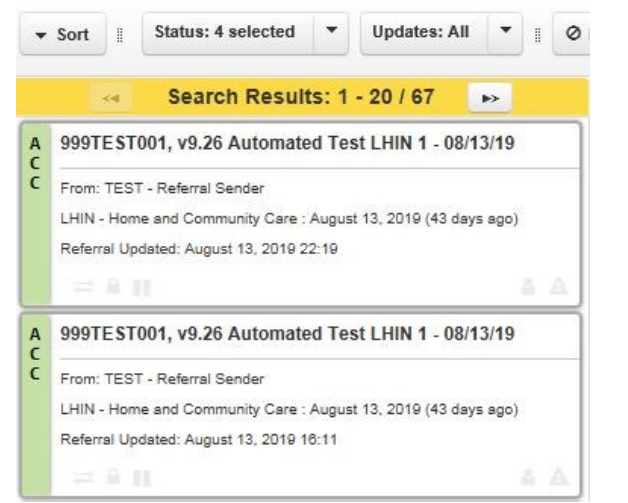

#### After

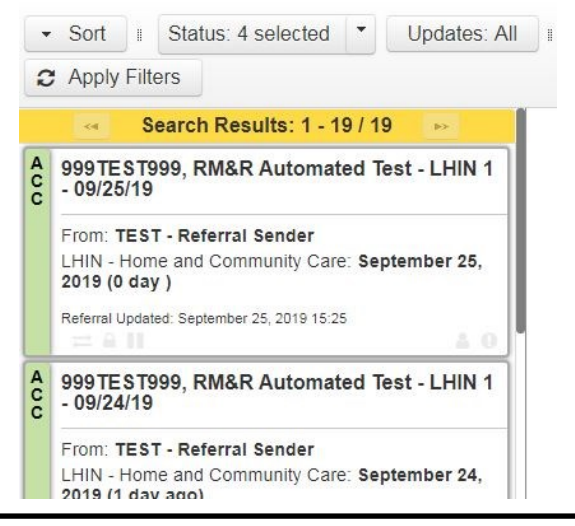

| Bug Fix—Changing Sort criteria requires users to select 'Apply Filter'                                                                                                    |  |  |  |  |  |
|----------------------------------------------------------------------------------------------------|--|--|--|--|--|
| When users are sorting referrals, they will need to click on the <b>'Apply Filter'</b> button to sort based on the criteria they selected. The referrals will no longer automatically sort when you select an option. |  |  |  |  |  |
| Before                                                                                                    |  |  |  |  |  |
| ▼ Sort ii Status: 4 selected ▼ Updates: All ▼                                                                                                    |  |  |  |  |  |
| After                                                                                                    |  |  |  |  |  |
| <ul> <li>✓ Sort II Status: 3 selected ▼ Updates: All II Ø Reset Search</li> </ul>                                                                                                    |  |  |  |  |  |
| 2 Apply Filters                                                                                                    |  |  |  |  |  |